Beste ouders/verzorgers,

U ontvangt dit jaar via een ouder inlog de berichten rond de aanmelding op de middelbare school en het toelatingsbesluit. Hieronder treft u de instructies aan voor het activeren van uw inlog.

U heeft enige tijd terug per e-mail een uitnodiging ontvangen voor het aanmaken van een ouderaccount. Na ontvangst van deze uitnodiging kunt u direct uw account activeren volgens onderstaande instructie.

# 1. U ontvangt per e-mail een uitnodiging met onderstaande tekst:

| Beste ouder/verzorger,                                                                                                    |
|----------------------------------------------------------------------------------------------------|
| Uw kind, xxx xxxx, gaat komend schooljaar naar de middelbare school. U kunt online zien waar uw kind straks is<br>toegelaten. De basisschool nodigt u uit om dit online te doen (via internet).                                                                                                    |
| Account maken<br>Klik op de volgende link om een account aan te maken:<br><u>https://demo.onderwijstransparant.nl/pages/invite.aspx?token=xxxxxx</u><br>U kiest daar een gebruikersnaam en een wachtwoord.<br>Als de link niet werkt, kunt u de link ook kopiëren naar de adresbalk van uw internetprogramma (zoals Chrome,<br>Firefox of Microsoft Edge).                                                      |
| Inloggen<br>Nadat u een account heeft gemaakt, kunt u inloggen in het systeem van Onderwijs Transparant. Dit is het systeem<br>dat de scholen gebruiken voor de overstap naar de middelbare school.<br>In het systeem kunt u de beslissingen zien van de middelbare scholen van uw keuze.<br>Heeft u een account aangemaakt? Dan kunt u het systeem bezoeken via <u>https://start.onderwijstransparant.nl</u> . |
| Met vriendelijke groet,<br>Het team van Onderwijs Transparant                                                                                                    |

- Let op: de afzender van controle e-mail is: <u>no-reply@otplatform.nl</u> en bij een aantal providers komt deze mail vaak in de spambox (ongewenste e-mail) terecht. Wij adviseren u om deze afzender in het adressenboek van uw e-mailprovider te zetten. Op die manier zal het emailprogramma het e-mailadres als veilige afzender zien en de e-mail in de inbox plaatsen.
  - Bij Hotmail kan dit door helemaal links onderaan op het icoontje van 2 poppetjes te klikken en vervolgens met het + teken linksboven een contactpersoon toe te voegen.
  - In Gmail kan een contactpersoon toegevoegd worden door rechts bovenaan in Gmail op het icoon van de 9 puntjes te klikken en vervolgens op contactpersonen. De rest wijst zich vanzelf.

# 2. Activeren van het account

Hieronder een korte uitleg van de stappen.

- Als u klikt op de link van de ontvangen e-mail, dan komt u op een activeringspagina van Onderwijs Transparant. Daar volgt een korte uitleg en een verzoek de laatste drie getallen van het opgegeven 06-nummer te controleren (Dit is het 06nummer dat is opgegeven aan de basisschool is doorgegeven.
- Daarna klikt u op de button 'Verstuur code'.
- U ontvangt nu op uw mobiele telefoon een 'token' (cijfercode). Dit heeft u nodig voor de volgende stap. U vult de code (6 cijfers) in op het scherm en klikt op 'Controleren' om het account aan te maken.

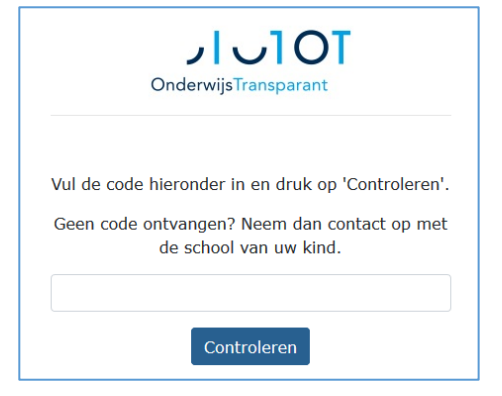

- Voor het account is een gebruikersnaam en een wachtwoord nodig. Dit moet op het volgende scherm worden ingevuld (het wachtwoord moet worden bevestigd, dus twee keer worden ingevuld). Daarna klikt u op de knop 'Account aanmaken'.
- Voor de gebruikersnaam adviseren wij u om het e-mailadres te gebruiken dat ook bekend is in POVO OT (dit is het emailadres dat vermeld staat op het onderwijskundig rapport).
- Het wachtwoord moet bestaan uit minimaal 7 tekens, waarvan 2 cijfers en 1 leesteken. Wij adviseren u om dit ergens te noteren, maar het wachtwoord is altijd opvraagbaar door te klikken op 'Wachtwoord vergeten'.
- Nadat het account succesvol is aangemaakt, komt u automatisch op de inlogpagina van de ouderinlog. Daar vult u uw gebruikersnaam en wachtwoord in om in te loggen.
- Als u later nogmaals wilt inloggen dan doet u dat via de url: <u>https://start.onderwijstransparant.nl</u>.

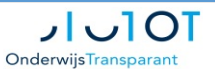

Geachte ouder/verzorger,

Uw kind gaat komend schooljaar naar de middelbare school. U bent uitgenodigd om de aanmeldingen en het plaatsingsbesluit online te volgen.

Heeft u vragen? De basisschool van uw kind kan u verder helpen.

#### Mobiele telefoonnummer controleren

Om de gegevens van uw kind te beschermen, doen we een extra controle. Wij sturen daarom een code naar uw mobiele telefoon. Wij gebruiken het mobiele telefoonnummer dat de basisschool van u heeft. Als het nummer niet klopt, geef dit dan door aan de basisschool. Zij zetten dan het goede nummer in het systeem.

Klik op onderstaande knop om de code op uw mobiele telefoon te ontvangen. Na ontvangst van de code volgt u de nieuwe stappen die hieronder verschijnen.

De code zal gestuurd worden naar telefoonnummer eindigend op \*\*\*\*\*\*354

Verstuur code

# JUIOT OnderwijsTransparant Controle succesvol U kunt nu een gebruikersnaam en wachtwoord kiezen. Gebruikersnaam U kunt uw E-mailadres als gebruikersnaam invullen Een gebruikersnaam moet minimaal 6 Wachtwoord Kies een wachtwoord dat bestaat uit minimaal 7 letters, 2 cijfers en 1 leesteken. Tip: schriif uw gebruikersnaam en wachtwoord ergens op een veilige plek op. Gebruikersnaam bernard@test.net Wachtwoord JUIOT OnderwijsTransparant Uw account is succesvol aangemaakt. U kunt nu inlogge Demo OMGEVING Gebruikersnaam Wachtwoord Inlogge

Gebruikersnaam of wachtwoord vergeten? Inloggen met Entree-account

### 3. Beheer van uw account

Als u op de startpagina bent, ziet u onderstaande informatie.

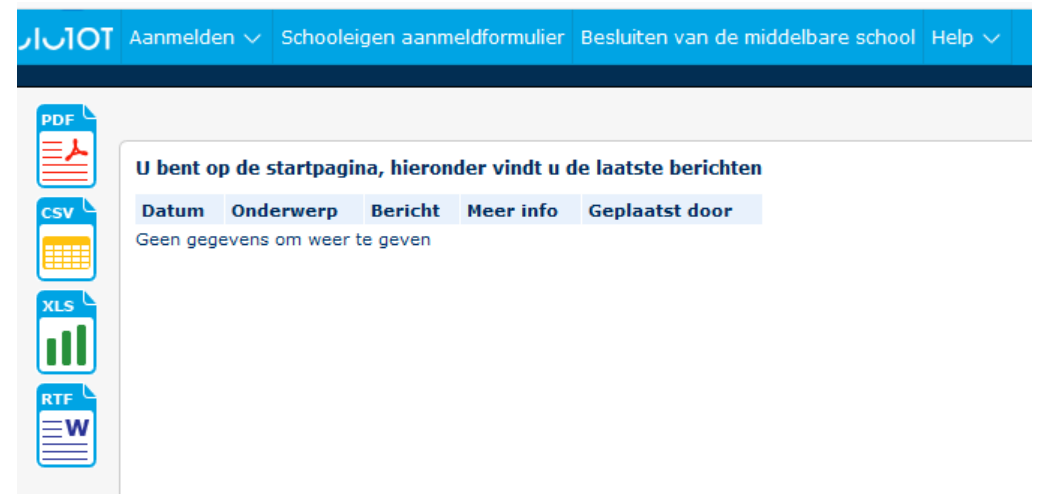

Klikt u vervolgens op 'aanmelden' en '1<sup>e</sup> ronde: middelbare scholen kiezen.

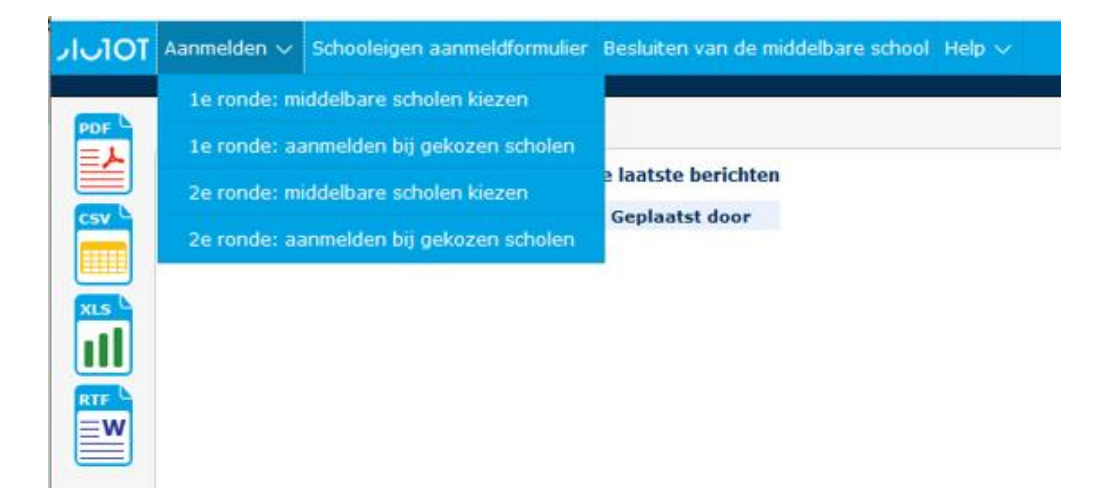

U ziet nu de naam van uw zoon of dochter. Als u nu in de balk van uw kind gaat staan, kleurt hij geel. Vervolgens klikt u de balk aan en ziet u het advies. Tevens vindt u een overzicht van de scholen die passend zijn bij het advies.

|   |       |     |          | reldfo | ormulier Besl | uiten van d   | e middelba | re school Help $\sim$                |                                   |       |                    |                    |
|---|-------|-----|----------|--------|---------------|---------------|------------|--------------------------------------|-----------------------------------|-------|--------------------|--------------------|
| _ |       |     |          |        |               |               |            |                                      |                                   | 2     | · _                | O Mo               |
|   |       |     |          |        |               |               |            |                                      |                                   |       |                    |                    |
|   |       |     |          |        |               |               |            |                                      |                                   |       |                    |                    |
|   |       |     |          |        |               | 1.            | nondo, mi  | iddelbare scholon b                  | lazar                             |       |                    |                    |
|   |       |     |          |        |               | 16            | ronde: m   | iddelbare scholen k                  | iezen                             |       |                    |                    |
|   | OT-ID | BSN | Roepnaam | Tv     | Achternaam    | Geb.<br>datum | Geslacht   | <b>iddelbare scholen k</b><br>Advies | <b>lezen</b><br>Advies definitief | Groep | Groepsleerkracht 1 | Groepsleerkracht 2 |

## 4. Besluiten van de middelbare school

- Tijdens de eerste aanmeldingsperiode wordt vanaf woensdag 25 maart 2020 tussen 15.00 en 17.00 uur het toelatingsbesluit van de middelbare scholen zichtbaar in de ouderinlog.
- Tijdens de tweede aanmeldingsperiode is dat vanaf woensdag 8 april 2020 (tussen 15.00 en 17.00 uur) .

|                                                                                                  |           |          | Aa | nmelden 🔻   | 🗸 Besli       | uiten va | n de n | niddelba | re school Help 🗸                       |            |  |  |
|--------------------------------------------------------------------------------------------------|-----------|----------|----|-------------|---------------|----------|--------|----------|----------------------------------------|------------|--|--|
| Besluiten van de middelbare school<br>Klik op de leerling voor meer informatie over het besluit. |           |          |    |             |               |          |        |          |                                        |            |  |  |
| OT-ID                                                                                            | BSN       | Roepnaam | τv | Achternaam  | Geb.<br>datum | Geslacht | Ronde  | Voorkeur | Schoolnaam                             | besluit    |  |  |
| 587738                                                                                           | 462490014 | Daphne   |    | Kannewasser | 24-6-2006     | Vrouw    | 1      | 1        | Christelijk lyceum Zandvliet           | Toegelaten |  |  |
| 587738                                                                                           | 462490014 | Daphne   |    | Kannewasser | 24-6-2006     | Vrouw    | 1      | 2        | Dalton Voorburg                        |            |  |  |
| 587738                                                                                           | 462490014 | Daphne   |    | Kannewasser | 24-6-2006     | Vrouw    | 1      | 3        | Christelijk College De Populier Lyceum |            |  |  |

### 5. Vragen

Wij hopen u hiermee voldoende te hebben geïnformeerd. Mocht u ondanks bovenstaande uitleg toch nog vragen hebben, dan kunt u terecht bij de leerkracht van uw zoon/ dochter. Belt u niet met de BOVO. De BOVO servicedesk is alleen bedoeld voor scholen en zal u altijd terugverwijzen naar de school.

Met vriendelijke groet,

Leerkrachten groep 8